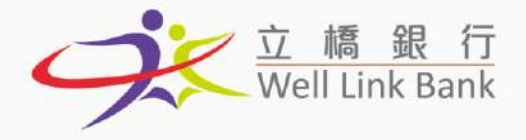

# 立橋銀行企業網銀使用說明書

Banco Well Link, S.A. 立橋銀行股份有限公司 Em Macau, Avenida Doutor Mario Soares № 320, Finance and IT Center of Macau 1<sup>®</sup> Andar C 演門蘇亞利斯博士大馬路320號澳門財富中心1樓C座 響 +853 8796 5388 ∰+853 2878 5228 3 Info@wlbank.com.mo

www.wlbank.com.mo

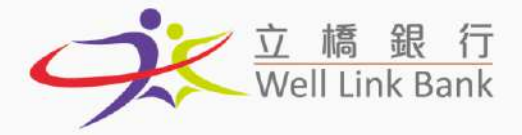

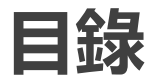

| 登録      | 3  |
|---------|----|
| 賬戶設定    | 4  |
| 重設密碼    | 4  |
| 查詢餘額    | 6  |
| 查詢賬戶歷史  | 7  |
| 下載賬戶月結單 | 8  |
| 同名戶轉賬戶  | 9  |
| 同行第三者轉賬 | 12 |
| 跨行匯款    | 17 |
| 交易授權    | 23 |
| 發薪      | 24 |

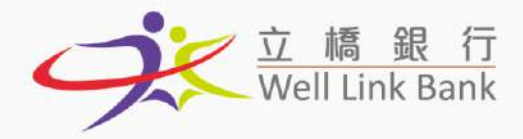

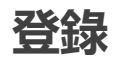

1. 前往立橋銀行官網 https://wlbank.com.mo/home,點擊企業銀行→企業網銀登錄

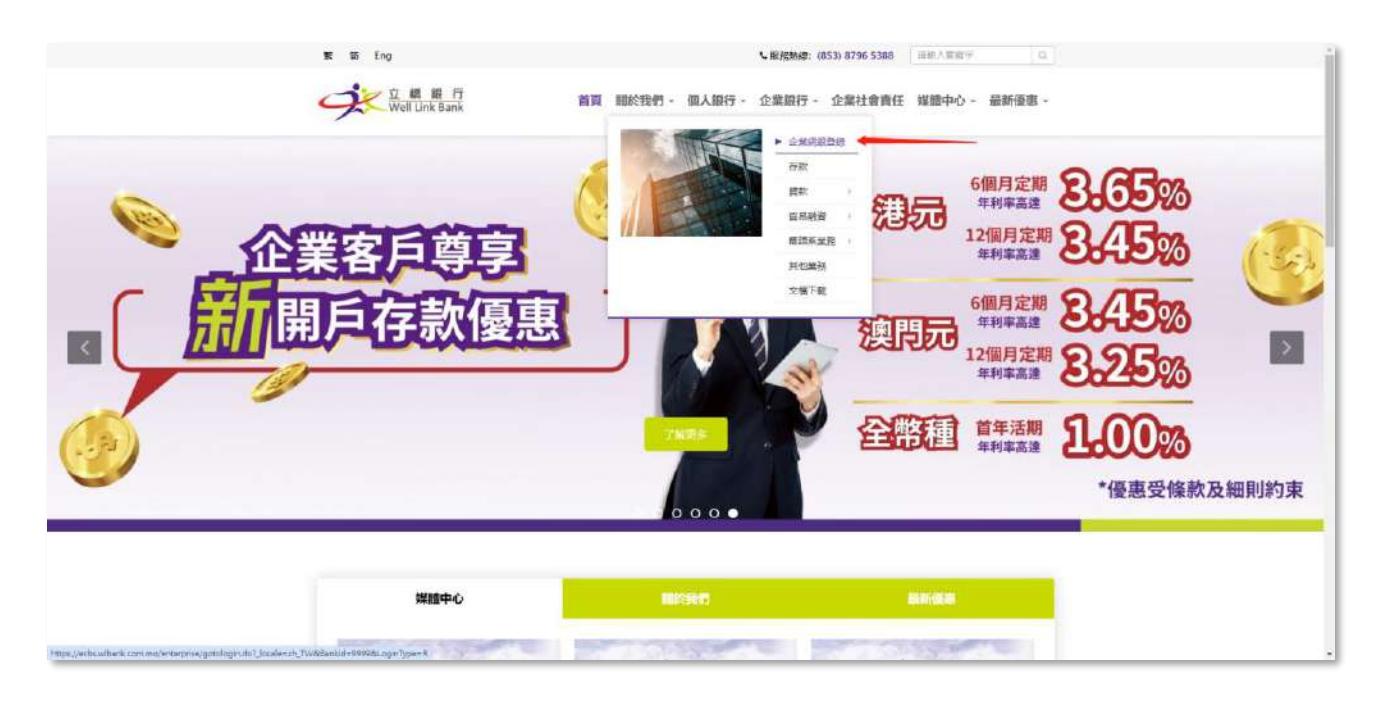

2. 輸入企業代號、使用者代號、使用者密碼及驗證碼後,點擊登入。

|          | 企業網銀登錄        | 通告區            |
|----------|---------------|----------------|
| 企業代號     | •             | 申請表上填寫的企業登入代號  |
| 使用者代號    |               | 申請表上填寫的用戶登入ID  |
| 使用者密碼    |               | 密碼信中的Login PIN |
| 請輸入附加    | • PNUY35 .    |                |
| □ 同意《立橋銀 | 行網上銀行 企業服務條款》 |                |

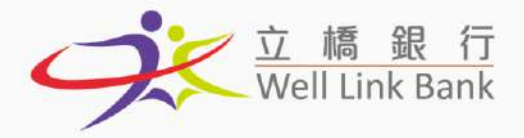

## 賬戶設定

1. 首次登錄時請檢查功能列表是否包含【理財服務】, 如無【理財服務】功能, 請先於官網

https://wlbank.com.mo/page-100下載【立橋銀行\_企業網銀第一次使用設定教

程.pdf】,按照步驟完成設定後,再正式開始使用。您亦可聯繫您的客戶服務經理或親臨

立橋銀行分行網點辦理開啟默認設置。

| 立 購 銀 行<br>Well Link Bank                                                                                |                                                              | 當前專門時間:2025/02/12 10:05:14 页印 |
|----------------------------------------------------------------------------------------------------|--------------------------------------------------------------|-------------------------------|
| 主頁 理財服務 發新腳                                                                                              | 多 批量服務 苏威管塔 登出機規                                             |                               |
| 数 迎 登 人 照 戶 查 始<br>當前 企業:1<br>常前 使用 若<br>常 前 使用 若<br>想 三 胡曼 二 前 何 代 解 三 奇 細胞 吾 務<br>慶 後 一 次 索 译 行 區 欢 服務 | 资!<br>■ 【#### ② 人想想】<br>#06   最後一次重人失想4間: 2024-10-15-1847/54 | ~                             |
| 通告題         正用/持種容赦           • 立確課行該         交票服務           特況確交易         等/決種           考者需要授權交易       | on)                                                          |                               |

2. 【發薪服務】及【批量服務】需要另行申請,詳情請向客戶服務經理或我行職員查詢。

## 重設密碼

多次密碼輸入錯誤後,您的企業網銀賬戶可能被臨時凍結,您可以通過以下方式重設密碼:

- > 如果您是首席使用者,請親臨立橋銀行分行網點辦理重發密碼;
- 如果您是委託使用者,請您的首席使用者登入企業網銀,並按照以下步驟操作;

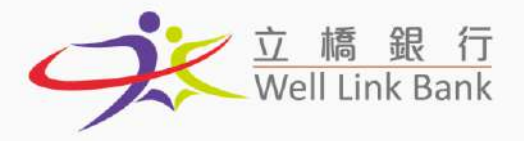

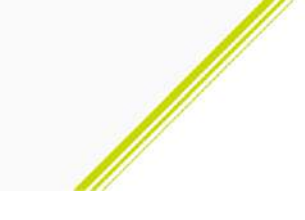

#### 1. 點擊【系統管理】→【使用者管理】

| 立篇 题 行<br>Well Link Bank                                                                                                    |                                                   |                    | 整新5周門4時間: P025/02/12 10-06:53 <sup>[2]</sup> [[ <sup>1</sup> ] |
|----------------------------------------------------------------------------------------------------|---------------------------------------------------|--------------------|----------------------------------------------------------------|
| 主頁 理时服務 發薪服務 批量驳研                                                                                                    | 系统管理 🖳                                            | 出網戲                |                                                                |
| <ul> <li>数迎登人立橋銀行(企楽)服務!</li> <li>単前企表: 105841551.</li> <li>田町便用者: 800001886-1888</li> <li>地区病販三個万米給改改入密時, 調測等(換改さ入気費)</li> <li>単価一次加加合入理報: 2015-01-12 0154.30</li> <li>単価一次加加合入理報: 2015-01-12 0154.30</li> </ul> | 使用者管理<br>称户管理<br>現金管理設置<br>電磁研知設置<br>密設管理<br>本地日時 | 024-10-15 16:47:54 | Â                                                              |
| 2016年1日<br>• 立種銀行星朝分行印時開業!(2016.06.08)<br>荷授權交易                                                                                                    | 等待授權                                              |                    |                                                                |
| 查看需要授權交易                                                                                                    |                                                   |                    |                                                                |

#### 2. 選取需重設密碼的委託使用者,點擊【設置使用者密碼】

| 通政        |                       |       |                     |            |         |       |            |      |
|-----------|-----------------------|-------|---------------------|------------|---------|-------|------------|------|
|           | POLICIE INFORMATION   |       | 使用者代読               | 使用者名稱      | 8515    | 使用者類別 | 飲動日期       | 反權狀態 |
| •         | ▲用>> 一                | 1     | 8000301388<br>ABS8  | 8000001338 |         | 首密使用者 | 2024/02/18 |      |
| 0         | <b>意用&gt;&gt;</b> 123 | 1     | 8000901488<br>在3時   | 1488       |         | 百误使用者 | 2020/04/03 |      |
| •         | 宮用>>                  | 1     | WANGTENGEEI<br>REEG | 23         |         | 委託使用者 | 2024/06/29 |      |
| 在海/設定職限群組 | 設定使用者資料及權限            | 暫存使用者 | 他新级感使用者             | 查询使用者资料    | 設置使用者密碼 |       |            |      |

#### 3. 選取需重設的密碼類型, 輸入新的密碼後, 點擊【確認】, 即完成密碼重設

| 文 編 編<br>Well Link Ba    | 行<br>nk                                   |                                |                                                                                                    | 當前國門特徵: 2025/02/12 16:08:29 [7]日 |
|--------------------------|-------------------------------------------|--------------------------------|----------------------------------------------------------------------------------------------------|----------------------------------|
| 主真 理財服務 發                | 新波布 批量設新 系统管理                             | 1 圣出纲武                         |                                                                                                    |                                  |
| 受置使用者密碼                  |                                           |                                |                                                                                                    |                                  |
| 使用者代號                    | WANGTENGFE                                |                                |                                                                                                    |                                  |
| 使用者名稱                    | 23                                        |                                | 所編者界型                                                                                                    |                                  |
| 電影地社                     | 123@qq.com                                |                                | 難公室電話                                                                                                    |                                  |
| 方動電話                     | 12312313123                               |                                | 体直动调                                                                                                    |                                  |
| ☑ 查入密碼重要                 | 亚人密调                                      |                                | 論說至入密碼                                                                                                    |                                  |
| □ 文券密碼重置                 | 交易密碼                                      |                                | 確認文易密碼                                                                                                    |                                  |
| 確認。「返回」                  |                                           |                                |                                                                                                    |                                  |
| 注意準備:<br>- 為1778日新士。w/w/ | रेक्स का संस्थित का , उसका संस्थान ( 2010 | r)即回始Auntéry中回动物中超去,亦而不快。      | and the second second |                                  |
| + MANGARANGER - AND -    | Attractive trains ( FRASDER ) ( Stat      | 17月1日16月11日中以大学中学校家(于城市一省1時十年3 | (1386)(434+24,25天十两时)八小朝时将高小川说诗。                                                                                                    |                                  |

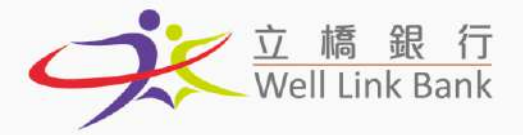

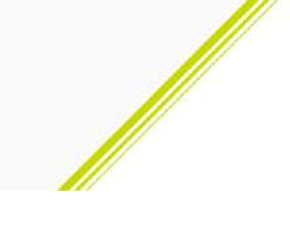

## 查詢餘額

1. 點擊【理財服務】→【賬戶查詢】→【查詢賬戶餘額】

| 9                         | 立 編 銀 行<br>Well Link Bank   |                                                           | 當約演門時間: 2025/02/11 15:16:49 例回 |
|---------------------------|-----------------------------|-----------------------------------------------------------|--------------------------------|
| 主頁                        | 理财服務 一般期服務                  | 1時 批量服務 系统管理 登出網統                                         |                                |
| 敷迎登人                      | 限严查的                        | 查將應戶餘額                                                    | ^                              |
| 當前企業:1<br>當前使用者<br>您已起過三( | 資新重調<br>內部專問服務<br>行內第三者轉問服務 | <ul> <li>室城明戶歷史</li> <li>室城代量486</li> <li>室城結束</li> </ul> |                                |
| 最後一次成為                    | 跨行重款服務                      | 111 最後一交色入失敗時間:2024-10-15-16-47:54                        |                                |
| 減雪陽                       | 定期/特種存款                     |                                                           |                                |
| <ul> <li>立確認行為</li> </ul> | 支票服務                        | (6)                                                       |                                |
| 待授權交易                     | 掌導授權                        |                                                           |                                |
| 查看需要                      | 授權交易                        |                                                           |                                |

#### 2. 選擇要查詢餘額的賬戶後, 點擊【確認】

| <u> 立 橋 朝</u> 行<br>Well Link Bank<br>王員 理財政務 劉納融橋 批量服務 3 | A.顺答理 金出網紙         | 當新選門6時間:2025/02/11 15:17:13 <sup>》</sup> 用 <sup>1</sup> |
|----------------------------------------------------------|--------------------|---------------------------------------------------------|
| 查詢戰戶餘額                                                   |                    |                                                         |
| 87 <b>4</b>                                              | MCP/炭素#00002562101 |                                                         |
| 種認                                                       |                    |                                                         |
|                                                          |                    |                                                         |
|                                                          |                    |                                                         |

#### 3. 畫面將顯示的賬戶的可用餘額及現時餘額

|                             |                                                                          | 當的現代的時間:2013年03月11日。19-18日<br>2015年1日                                  |
|-----------------------------|--------------------------------------------------------------------------|------------------------------------------------------------------------|
| 系統管理 登出網線                   |                                                                          |                                                                        |
|                             |                                                                          |                                                                        |
| 現戶 <sup>1</sup> 555年: 80000 | 662101                                                                   | 備忘為爾: MOP                                                              |
| 將戶類型                        | 可用韩硕(全遗支)                                                                | 日の市家会社                                                                 |
| 支票                          | 9,997,915,963.42                                                         | 9,999,921,581.03                                                       |
| P1                          |                                                                          |                                                                        |
|                             |                                                                          |                                                                        |
|                             |                                                                          |                                                                        |
|                             | <u> 条純管理 登出開設</u><br>現戸1665: accost<br>長戸1605: accost<br>長戸第型<br>文県<br>作 | 系統管理         登出調設           第一號第二號第二號第二號第二號第二號第二號第二號第二號第二號第二號第二號第二號第二號 |

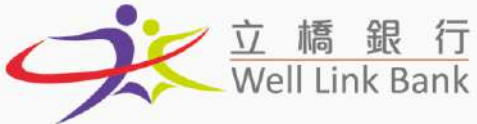

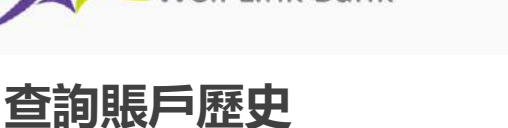

1. 點擊【理財服務】→【賬戶查詢】→【查詢賬戶歷史】

| 3               | 立 續 銀 厅<br>Well Link Bank | 《金彩词P34首篇:2025/02/11.15/18-47     | ज्यस्य |
|-----------------|---------------------------|-----------------------------------|--------|
| 王王              | 理财服務 發薪服務                 | 批量服務 系統實理 發出網網                    |        |
| 歡迎登人            | 張戶支說                      | <b></b>                           | -      |
| 1000 (P-18) - 1 | 資款查詢                      | <b>直</b> 期电户 型式                   |        |
| 當前使用者           | 內省連舉制服務                   | 直,抑烈量##R                          |        |
| 100.1885-0      | 行内第三者轉態服務                 | 虚新結單                              |        |
| 摄他一次成功          | 時行軍太陽務                    | . 最後一次登入夫的詞間: 2024-10-15 18:47:54 |        |
| 通告题             | 定期/特種存款                   |                                   |        |
| • 立機銀行島         | 支票服務                      |                                   |        |
| 待搜捕交易           | 等待授權                      |                                   |        |
| 查看需要            | 授權交易                      |                                   |        |

2. 選擇要查詢歷史記錄的賬戶, 設定【開始日期】後, 點擊【確認】。請注意, 除上月及本

月的交易記錄外,較早前的記錄僅支持單月查詢,如需查詢多個月,請分次操作

| 立 編 銀<br>Well Link Ba                          | 17<br>nk                                     |      |            | <b>浙江河</b> 河桥南门:2022/03/11 13:24:48 <b>刘</b> 印 |
|------------------------------------------------|----------------------------------------------|------|------------|------------------------------------------------|
| 主貢 理財服務 發                                      | 幕服務 批量服務 系統管理 登出網級                           |      |            |                                                |
| 581.5°                                         | MCP/发展ispocoze62101                          | 9231 | (웨메카드(MOP) | ×                                              |
| 開始日期                                           | 2025/02/01                                   | 結束日期 | 2025/02/11 | Шүүүү/мм/ор                                    |
| 確認                                             |                                              |      |            |                                                |
| 注意東項:<br>1.本交易只能習問最近13億月的1<br>2.除上月和本月交易記給外,其自 | 2.基础含<br>各月時只能 <b>金陽爾</b> 耳約次常認為。如有常果開議分次查論。 |      |            |                                                |

3. 畫面將顯示【開始日期】至【結束日期】期間的交易記錄

| 立橋里<br>Well Link Ban | 了<br>人            | 統管理 登出網絡        |          |                               | 當和規門時間                                | : 2025/02/11 15:28:37 [ 判団 |
|----------------------|-------------------|-----------------|----------|-------------------------------|---------------------------------------|----------------------------|
| 查詢賬戶歷史               |                   |                 |          |                               | The second                            |                            |
| 55號: 80000           | 2662101           | 傳忘名稱:           | MOP      | 构的:通門元(MOP)                   |                                       |                            |
| 開始日期: 20             | a4/12/01          | <b>结束日期:</b> 20 | 04/12/31 | <b>滚哧翁语: 9,999,921,581.03</b> | <b>盐</b> 前可用錄碼(合透支); 9,997,915,963.42 | E:                         |
| 交易目期                 | 交易代碼              | 灾出金额            | 存入金額     | 根户能源                          | 参考资料                                  | 交易序就                       |
| 2024/12/19           | 0121200           | 50,000.00       | 0.00     | 274,103.59                    | Funds To 80128000006030-1             | 587                        |
|                      | 交長摘要: TFW         |                 |          |                               |                                       |                            |
| 数回 下載Text文件          | <b>下版Excel</b> 文件 | 列印纪翰            |          |                               |                                       |                            |

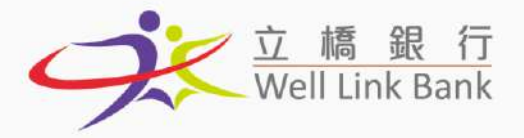

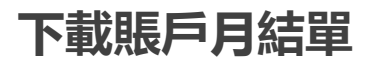

1. 點擊【理財服務】→【賬戶查詢】→【查詢結單】

| À.              | 立 續 凱 厅<br>Well Link Bank |                                      | 當前長門時間: 2025/02 |
|-----------------|---------------------------|--------------------------------------|-----------------|
| 主百              | 理財服務 蜂輸服務                 | 壯重形然 系統管理 登出戰絕                       |                 |
| 截翅登人            | 服严查的                      | 索讷弗兰维尔                               |                 |
| 當前企業:1<br>空前使用本 | 資款查詢<br>內部4期品服務           |                                      |                 |
| 如已相過三(          | 行内第三者轉唱服務                 | 查询结果                                 |                 |
| 最後一次成為          | 時行確於服務                    | 3:11 新進一次臺入失動時間: 2024-10-15 16:47:54 |                 |
| 皆題              | 定期/ 特種存款                  |                                      |                 |
| 立橋旅行            | 文票服务                      | 08)                                  |                 |
| 诗授德父易           | 等待投權                      |                                      |                 |

2. 選擇要查詢月結單的賬戶, 設定【結單月份】後, 點擊【確認】即可下載。您可通過企業

網銀下載近13個月的月結單;如需13個月以前的記錄,請聯繫我行職員協助處理。

|                     | - 編 銀 行<br>ell Link Bank |         |             | 電前U線門時時間   2023/02/11 15:33:05 列印 |
|---------------------|--------------------------|---------|-------------|-----------------------------------|
| 主兵 理財               | 服務 發納服務 批量服務 杀硫管理 登出網級   |         |             |                                   |
| 查詢結單                |                          |         |             |                                   |
| 18/P                | MOP/ 支票: 800002562101    | 963.001 | )第户ITE(MOP) | × .                               |
| 結單月份                | 2025-01                  |         |             |                                   |
| 下紙                  |                          |         |             |                                   |
| 注意事情:<br>1.本文易只能查阅最 | 9月13日期间的交流和目的            |         |             |                                   |

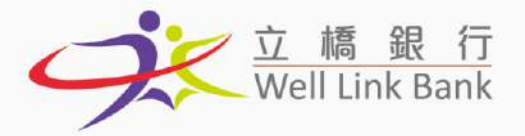

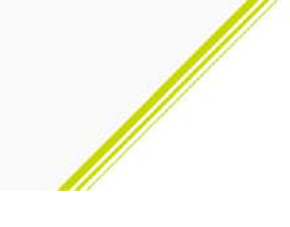

## 同名戶轉賬戶

1. 點擊【理財服務】→【内部轉賬服務】→【内部轉賬】

| ġ.                                     | 立 續 讀 行<br>Well Link Bank |             | 监制(海門14指:2025/02/1115/33/22 <sup>30</sup> 日7 |
|----------------------------------------|---------------------------|-------------|----------------------------------------------|
| 主真                                     | 理时服務 蘇新服務                 | 8 批量服務 系統會  | 堂 登出桥城                                       |
| <u>教迎登</u> 人                           | 號戶查询<br>資款查询              | ¥ !         | ^                                            |
| 當前使用者                                  | 內部國際服務                    | 内部補助得       |                                              |
| 也已相過三個                                 | 行內第三音轉制刷器                 | 查询内部睡眠資料    |                                              |
| 最後一次成功                                 | 時行國教服務                    | 111 新油一次登入9 | 原時間 1 2024 10 45 16 40 54                    |
| 通告區                                    | 定期/ 特種存款                  |             |                                              |
| <ul> <li> <b>立植</b>銀行動     </li> </ul> | 支團服務                      | (80         |                                              |

2. ①選擇支出賬戶, ②勾選收款賬戶, ③選擇轉賬幣別1, ④輸入轉賬金額, 點擊【確認】

| anis.         |      |                   |                |          |              |                                                                                                    |        |        |        |
|---------------|------|-------------------|----------------|----------|--------------|----------------------------------------------------------------------------------------------------|--------|--------|--------|
| elo           |      | M09/支票 8000016621 | oi 🔽 1         |          | ##           | <b>W</b> 31                                                                                                    | 课程完成的时 | ×      |        |
|               |      |                   |                |          |              |                                                                                                    |        |        |        |
| iter starting | ISSN | 404EF             | 1112189        | 12       |              | an a final and a final and a f |        | #H±#d5 | 小動造開位。 |
| 2.            | 1.04 | 800064091258      | #office)       | ×.       | 大击作用         | ×.                                                                                                    | 3      | 1000   | 4      |
| e             | COH  | 800000758102      | (0,001+ex.0)   | × 1      | 40.32(49-91) | ×                                                                                                    |        | 1000   | 100    |
| м             | NOF  | 800062662101      | 第門E(MON        | ×.       | 10.3219(9)   | ×.                                                                                                    |        |        |        |
| 3 0           | (6D) | 800005625114      | 等近(uno)        | × .      | 地防爆制         | ~                                                                                                    |        |        |        |
|               | CNP. | 800005638113      | A 30300 (cont) | × .      | 16332119181  | × 1                                                                                                    |        |        |        |
|               | ENF  | 800035642113      | A SHOPponers   | <b>v</b> | 地动物用         | ~                                                                                                    |        |        |        |

3. 確認轉賬資料無誤後,點擊【確認】

| · Well Link Bank | 经常规定 九時管理 专出课题 |         |            |          |               | 當約本門研題:3608,002/11 15 35 |
|------------------|----------------|---------|------------|----------|---------------|--------------------------|
| (部林联             |                |         |            |          |               |                          |
| 400002862101     |                |         | 玉出草制 ·     |          | 3.1157.ucse   |                          |
| 化出學考古師           | 2.031.60       |         | 405E (1 X) |          | 8109 - MER212 |                          |
| 412              |                |         |            |          |               |                          |
| 银纤维定态板           | 小学種目           | 收款幣別    |            | 機会活作     | 大海主           | u 元相如使                   |
| 60%              | 800064691358   | 載式後回り   |            | 118 67   | 1,000         | 0 B 425400               |
| HKD              | 8000007583.02  | 准元(HIC) |            | 1,000.00 | 1,031         | 60 £051600               |

<sup>1</sup> 轉賬幣別說明:如選擇【支出幣別】,轉賬金額將以支出賬戶的幣種結算。例如,支出賬戶為澳門幣賬戶,收款賬戶為歐元賬戶,輸入轉賬金額 1000 元並選 擇【支出幣別】,則代表轉賬澳門幣 1000 元。如選擇【收款幣別】,轉賬金額將以收款賬戶的幣種結算。例如,選擇【收款幣別】,則代表轉賬歐元 1000 元。

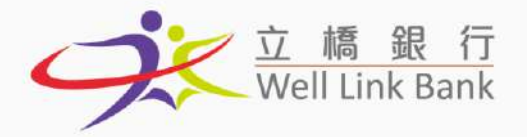

- 4. 選擇授權人後, 點擊【新增】
  - > 關於授權人的說明:如果您是唯一的使用者,或者您有權授權該筆交易,請選擇您 自已的賬戶作為授權人,交易的授權將於當前畫面直接完成。如果您没有權限,或 者需要多於一名使用者進行授權,請在提交後通知您的授權人登入網銀操作,其他

授權人的操作步驟請見交易授權(點擊跳轉)。

| 文記 単 単 厅<br>Well Unk Bank                                    |                                    |               |                |          |                   |                | 1913(1914) - 2025/02/11 15-56 ar (1936) |
|--------------------------------------------------------------|------------------------------------|---------------|----------------|----------|-------------------|----------------|-----------------------------------------|
| TH SHIRP HEAR                                                | <b>田建雄林 系統管理 臺出現</b> 線             |               |                |          |                   | and the second |                                         |
| 内部時期                                                         |                                    |               |                |          |                   |                |                                         |
| 无出现就                                                         | 000002562323                       |               |                | 美西带到     | (RP)(2(0A2P)      |                |                                         |
| 王山帝寺玄朝                                                       | 2,031.89                           |               |                |          | <b>副時 - 時期時度期</b> |                |                                         |
| 编社                                                           |                                    |               |                |          |                   |                |                                         |
| 疑戶後志右板                                                       | 8                                  | 22)(#.14      | 02:29          | 化红土精     | 家生金額              |                | 发放降量                                    |
| tus<br>HID                                                   | 800004691238<br>800000758102       |               | 設元eUN<br>建元eUN | 138.57   | 1,000.00          | R 425400       |                                         |
| 0.00 ¥19                                                     | 19,999,969 (0)                     |               | 包設業数2          |          | 學(直測門1元 2,005     | 13             |                                         |
| <u>36</u>                                                    | 69-31                              |               | 授權人員均衡         | <u> </u> | 原權限5,18           |                |                                         |
| 4                                                            |                                    | COLUMN TO A   |                | A 1648   |                   |                |                                         |
| 8                                                            |                                    | A WANGTENGPEI |                |          |                   |                |                                         |
| c                                                            |                                    |               |                |          |                   |                |                                         |
| Contraction of the Name                                      |                                    |               |                |          |                   |                |                                         |
| ALL MIN                                                      |                                    |               |                |          |                   |                |                                         |
| 王 (B) (B) (B) (B) (B) (B) (B) (B) (B) (B)                    |                                    |               |                |          |                   |                |                                         |
| <ol> <li>希面上關示的契持書及美類環境的</li> <li>月於提行都員內被成功透理的以及</li> </ol> | 2月全聯筆世級年。<br>18月1日月間的進行的要称代表起基目:均差 | 自动教育法育價值行工作目。 |                |          |                   |                |                                         |

#### 5. 點擊【確認】後, 交易完成或提交至授權人(如有)。

| THE PROJECT THE BURK  | 准定证明 九经管理 王山明     | g            | 1.3.5.5%       |                    |                 | 章 6.34736472 + 10.4570713 (5.3736 - 12 |  |
|-----------------------|-------------------|--------------|----------------|--------------------|-----------------|----------------------------------------|--|
| 可即利用                  |                   |              |                |                    |                 |                                        |  |
| xaffit                | 800002562301      |              |                | 支出带刑               | 現代5元(MACP)      |                                        |  |
| 52出游者主稿 2.001 G0      |                   |              | at the set     | Rep · Internet     |                 |                                        |  |
| 1811                  |                   |              |                |                    |                 |                                        |  |
| 相時候后多期                |                   | K.R.M.Brit   | <b>张苏</b> 敏族   | 發放金編               | 天出金額            | 玩術時景                                   |  |
| EUR .                 | 800004691238      |              | <b>欧元100</b> 5 | 118.57             | 1,000.00        | 8.425400                               |  |
| HKD                   | 800000758552      |              | 港元(HND)        | 1.900/00           | 1.031.00        | 1.031000                               |  |
| 0.00 38               | #00, 999, WH9 (CC |              | 付於審勘2          |                    | 第1至其門工 2,009.15 |                                        |  |
| 2                     | EAMAR EN          |              | 派载人员列表         |                    | 医療視点にも          |                                        |  |
|                       |                   | A.8000001488 | × .            | A1 ROODCOLARN BRAD |                 |                                        |  |
| -                     |                   |              |                |                    |                 |                                        |  |
| :<br>D                |                   |              |                |                    |                 |                                        |  |
| and the second second |                   |              |                |                    |                 |                                        |  |
| 續程 塑料                 |                   |              |                |                    |                 |                                        |  |
| 24.3                  |                   |              |                |                    |                 |                                        |  |
|                       |                   |              |                |                    |                 |                                        |  |

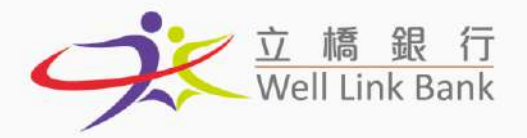

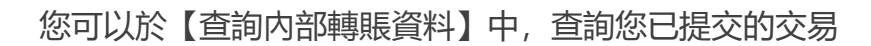

| ×                                                                                                    | Well Link Bank                                                                                                    |                                                                                                    |                                                                                                    |                                                                                    |                                                         |                                                                                                    |                                                                                                    | 當前(同門)時間;2025/0                                                                                     | 411 1313 31                                    |
|----------------------------------------------------------------------------------------------------|----------------------------------------------------------------------------------------------------|----------------------------------------------------------------------------------------------------|----------------------------------------------------------------------------------------------------|------------------------------------------------------------------------------------|---------------------------------------------------------|----------------------------------------------------------------------------------------------------|----------------------------------------------------------------------------------------------------|----------------------------------------------------------------------------------------------------|------------------------------------------------|
| 主頁 理                                                                                                    | 財服務 發薪服務                                                                                                    | 化量服器 系統管理 登出                                                                                                    | 調紙                                                                                                    |                                                                                    |                                                         |                                                                                                    | and the Party                                                                                                    |                                                                                                    |                                                |
|                                                                                                    | 很戶畫的 。                                                                                                    |                                                                                                    |                                                                                                    |                                                                                    |                                                         |                                                                                                    |                                                                                                    |                                                                                                    |                                                |
| 244FA                                                                                                    | 府!<br>資料查開                                                                                                    |                                                                                                    |                                                                                                    |                                                                                    |                                                         |                                                                                                    |                                                                                                    |                                                                                                    |                                                |
| 前企業:1                                                                                                    | 内部連続 開始                                                                                                    | イ田口幸福祥派                                                                                                    |                                                                                                    |                                                                                    |                                                         |                                                                                                    |                                                                                                    |                                                                                                    |                                                |
| 前使用者<br>17-18-16-1                                                                                                    | 行內第三者轉態服務                                                                                                    | 自称内容地联邦资料                                                                                                    |                                                                                                    |                                                                                    |                                                         |                                                                                                    |                                                                                                    |                                                                                                    |                                                |
| the tas P                                                                                                    | 制行正於服務 341                                                                                                    | 最後一次登入夫姓时間:20                                                                                                    | 24-10-15 16:47:54                                                                                                    |                                                                                    |                                                         |                                                                                                    |                                                                                                    |                                                                                                    |                                                |
|                                                                                                    | 定期/ 特種存款                                                                                                    |                                                                                                    |                                                                                                    |                                                                                    |                                                         |                                                                                                    |                                                                                                    |                                                                                                    |                                                |
| 立橋銀行1 3                                                                                                    | 史照报码 (08)                                                                                                    |                                                                                                    |                                                                                                    |                                                                                    |                                                         |                                                                                                    |                                                                                                    |                                                                                                    |                                                |
| 048-03.85                                                                                                    | 等待授權                                                                                                    |                                                                                                    |                                                                                                    |                                                                                    |                                                         |                                                                                                    |                                                                                                    |                                                                                                    |                                                |
|                                                                                                    |                                                                                                    |                                                                                                    |                                                                                                    |                                                                                    |                                                         |                                                                                                    |                                                                                                    |                                                                                                    |                                                |
| X                                                                                                    | 立 編 銀 行<br>Well Link Bank                                                                                                    |                                                                                                    |                                                                                                    |                                                                                    |                                                         |                                                                                                    |                                                                                                    | <b>歯新測門時間:2025/</b> 5                                                                               | 0/11 15:43:19                                  |
| 10 8                                                                                                    | 时服務 發展服務                                                                                                    | 比重驳怒 系統管理 發出                                                                                                    | 網鐵                                                                                                    |                                                                                    |                                                         |                                                                                                    |                                                                                                    |                                                                                                    |                                                |
| 詞内部轉開                                                                                                    | 長資料                                                                                                    |                                                                                                    |                                                                                                    |                                                                                    |                                                         |                                                                                                    |                                                                                                    |                                                                                                    |                                                |
| сняка 1.                                                                                                    | 選擇需查詢的關                                                                                                    | 長戶<br>M0P/支票:890002663101                                                                                                    | - P23                                                                                                    | alue m                                                                             | 10                                                      | ······                                                                                                    | ~                                                                                                    |                                                                                                    |                                                |
| 1                                                                                                    | 2 選擇起始及約                                                                                                    |                                                                                                    |                                                                                                    | 1923957                                                                            |                                                         |                                                                                                    |                                                                                                    | 1                                                                                                   |                                                |
| INFERN (AC)                                                                                                    | 日期,跨度最長<br>1個月                                                                                                    | Шуууу/мм/ор                                                                                                    | 121                                                                                                    | 鑽日期(止)                                                                             | 2                                                       | 2025/02/51                                                                                                    | BVVVV/MM/0D                                                                                                    |                                                                                                    |                                                |
|                                                                                                    |                                                                                                    |                                                                                                    |                                                                                                    |                                                                                    |                                                         |                                                                                                    |                                                                                                    |                                                                                                    |                                                |
| 行日期(起)                                                                                                    |                                                                                                    | BYYYY/MM/DD                                                                                                    | \$2(t)                                                                                                    | (7日期(止)                                                                            |                                                         |                                                                                                    |                                                                                                    |                                                                                                    |                                                |
| 加于日期(起)<br>2時秋島                                                                                                    | 3. 點擊查詢                                                                                                    | Byvyy/MM/DD<br>ま町                                                                                                    | 2010年 - 藤仲 祭寺 -                                                                                                    | #7日期(止)                                                                            |                                                         |                                                                                                    |                                                                                                    |                                                                                                    |                                                |
|                                                                                                    | 3. 點擊查詢<br>注意                                                                                                    | <ul> <li>第7000000000000000000000000000000000000</li></ul>                                                                                                    | で<br>(2) 5(10年 - 備約97年 -                                                                                                    | ALL ALL ALL ALL ALL ALL ALL ALL ALL ALL                                            |                                                         |                                                                                                    |                                                                                                    | করা চলিয়ের : ১০                                                                                    | 104/h1/fs 15 g15:0                             |
|                                                                                                    | 3. 點擊查詢<br>注意·安藤總斯內的總書前<br>立稿服石<br>Well Link Bank<br>劉振裔·發麗服務                                                                                    | 用····································                                                                                                    | ■ 2010年、備作数者・<br>(2010年、備作数者・<br>405時間。                                                                                                    | (L)                                                                                |                                                         |                                                                                                    |                                                                                                    | <u>केस</u> ्ट्रान्डिन्डियेस् : २०                                                                   | 03/02/11 15 #5:2                               |
| (相) (10) (10) (10) (10) (10) (10) (10) (10                                                                                                    | 3. 點擊查詢<br>注意 · 如將送那內的包含未計<br>立 編 最 行<br>Well Link Bank<br>戰國務 發展服務                                                                              | 第····································                                                                                                    | 20日本<br>10月10日<br>10月10日<br>10月10<br>10月10<br>10<br>10<br>10<br>10<br>10<br>10<br>10<br>10<br>10<br>10<br>10<br>10<br>1 | (L)                                                                                |                                                         |                                                                                                    |                                                                                                    | क्रम्बा इन्द्री स्थानस्थ । २०                                                                       | 25/07/11 15 45:2                               |
| h行日期(根)<br>(株小型)<br>査測<br>主百 理<br>空禄日期(死)                                                                                                    | 3. 點擊查詢<br>注意·安斯基斯和回答未知<br>立 編 服 行<br>Well Link Bank<br>戰服務 發薪服務                                                                                 | <ul> <li>● ● · · · · · · · · · · · · · · · · · ·</li></ul>                                                                                                    | - 2010年 - 単作的考・<br>12.520年 - 単作的考・<br>土化開設。<br>名                                                                                                    | 经路行时(子)                                                                            |                                                         | 2025/02/11                                                                                                    | Штүүтүлим/оо                                                                                                    | क्रम्बर स्थितिकरण्डः । २०                                                                           | 25/02/11 15 45:2                               |
| 197日期(紀)<br>(新秋西)<br>主百 四<br>2016日期(紀)                                                                                                    | 3. 點擊查詢<br>注意 安秋時時內約35年43<br>文 傳 配 行<br>Well Link Bank<br>戰服務 發展服務                                                                               | 田<br>北部・<br>北部・<br>北部・<br>北部・<br>北部ののののののののののののののののののののののののののののののののの                                                                                                    | (2)<br>(2)<br>(2)<br>(2)<br>(2)<br>(2)<br>(2)<br>(2)                                                                                                    | 發酵日期(止)<br>物行日期(止)                                                                 |                                                         | 2025/02/11                                                                                                    | Штуту/мм/до                                                                                                    | के सामितिको स्थ<br>र                                                                                | 223/07/11 13 45:2                              |
| 147日NJ(R2)<br>(外校道)<br>(外校道)<br>主百 (第<br>(水石)<br>(水石)<br>(第<br>(第<br>(第<br>)<br>(第<br>)<br>(第<br>)<br>(第<br>)<br>(第<br>)<br>(第<br>)<br>(                                                                                                    | 3. 點擊查詢<br>注意 安秋總市內2018年3<br>文 編 戰 行<br>Well Link Bank<br>戰爭病 發展服務<br>)                                                                          | ■<br>・<br>単部・<br>・<br>調単 1988年・男類語令的交易会調<br>調単 1988年・男類語令的交易会調<br>・<br>調単 2025/02/01<br>■<br>1997/97/MM//0D<br>・<br>全部・                                                                                                    |                                                                                                    | Q28日期(止)<br>Q28日期(止)<br>D17日期(止)                                                   |                                                         | 2025/02/18                                                                                                    | Штүүүлээ<br>Шүүүү/мм/до<br>Шүүүү/мм/до                                                                            | 堂र <b>ा</b> तिप्रियम् : 20                                                                          | 225/07/113.45:2                                |
| 67日期( (紀)<br>(第4(48)<br>(第4(48)<br>(第4(48)<br>(第4(48)<br>(第4(48)<br>(第4(48)<br>(第4(48))<br>(第4(48)))<br>(第4(48))<br>(第4(48)))<br>(第4(48))<br>(第4(48)))<br>(第4(48))<br>(第4(48)))<br>(第4(48)))<br>(<br>(1)(1)(1)))<br>(<br>(1)(1)(1)))<br>(<br>(1)(1)(1)))<br>(<br>(1)(1)(1)))<br>(<br>(1)(1)(1)))<br>(<br>(1)(1)(1)))<br>(<br>(1)(1)(1)))<br>(<br>(1)(1)(1)(1)))<br>(<br>(1)(1)(1)(1)))<br>(<br>(1)(1)(1)(1)))<br>(<br>(1)(1)(1)(1)))<br>(<br>(1)(1)(1)(1)))<br>(<br>(1)(1)(1)(1)))<br>(<br>(1)(1)(1)(1)))<br>(<br>(1)(1)(1)(1)))<br>(<br>(1)(1)(1)(1)(1)))<br>(<br>(1)(1)(1)(1)(1)(1)))<br>(<br>(1)(1)(1)(1)(1)(1)))<br>(<br>(1)(1)(1)(1)(1)(1)))<br>(<br>(1)(1)(1)(1)(1)(1)(1)))<br>(<br>(1)(1)(1)(1)(1)(1)(1)))<br>(<br>(1)(1)(1)(1)(1)(1)(1)(1)(1)(1)(1)(1)(1)(                                       | 3. 默擊查詢<br>注意: 安排結用的2018+#3<br>Well Link Bank<br>設證商 發展服務<br>)                                                                                   |                                                                                                    |                                                                                                    | 2017日期(止)<br>2017日期(止)                                                             |                                                         | 2025/02/11                                                                                                    | 画·////////////////////////////////////                                                                            | tata strijetata i se                                                                                | 225/02/11 13-45:                               |
| (日日期(起) (日日期(起) 条状(型) 支援(型) 主百二四 (第2) (第2)<                                                                                                    | 3. 點擊查詢<br>注意 安秋總市內地包本未<br>文 編 服 行<br>Well Link Bank<br>試起表 發展服務<br>)                                                                            |                                                                                                    |                                                                                                    | (正)<br>(近)日期(正)                                                                    |                                                         | 2025/02/18                                                                                                    | Штүүүлмм/до                                                                                                    | 宝र <b>ा</b> जी <sup>9</sup> करण : 20                                                                | 23/03/11 15 45:                                |
| (日期(紀) (根)(四) (本)(四) (本)(0)                                                                                                    | 3. 點擊查詢<br>注意:如此是中心的生命者<br>Well Link Bank<br>對動态 發展服務<br>)<br>)<br>)<br>)                                                                        | Шуучуулым/соо           #Я.           #Я.                                                                                                    |                                                                                                    | (正)                                                                                | 20260°                                                  | 2025/02/11                                                                                                    | Штүүтүлим/оо<br>Шүүүтүлим/оо<br>Шүүүтүлим/оо                                                                      | (資産20時間)の時間(1)20<br>(資産20時間)                                                                        | 23/02/11 13-452<br>文昌序筆                        |
| (子日期(紀)<br>(外(四)<br>室勝)<br>主百 四<br>(外)子日期(紀)<br>(米)(元)<br>(米)(元)<br>(米)(元)<br>(元)<br>(米)(元)<br>(元)<br>(元)<br>(元)<br>(元)<br>(元)<br>(元)<br>(元)<br>(元)<br>(元)                                                                                                    | 3. 點擊直詢<br>注意: 安米总市小和名名本社<br>文 編 配 行<br>Well Link Bank<br>國務濟<br>身子的<br>注意: 安特法用户和已会未                                                            |                                                                                                    |                                                                                                    |                                                                                    | 芝供2014                                                  | 2025/02/11                                                                                                    | ШТТТЛЯЧОО<br>Штүүү/мм/оо<br>Штүүү/мм/оо<br>文志欣弦<br>曲1111                                                          | 金可想門和研究: 20<br>「高空編設<br>10100 UNANNE                                                                | 文明(1111-10-10)                                 |
| (子日期(紀)<br>(茶秋(単)<br><u>支勝</u> )<br>主百 (昭)<br>(元)<br>(元)<br>(元)<br>(元)<br>(元)<br>(元)<br>(元)<br>(元)<br>(元)<br>(元                                                                                                    | 3. 點擊直詢<br>注意: 安米总市小地站市和<br>Well Link Bank<br>戰爭論<br>?<br>?<br>?<br>?<br>?<br>?<br>?<br>?<br>?<br>?<br>?<br>?<br>?<br>?<br>?<br>?<br>?<br>?<br>? | Шуччу/мы/соо           1           1           1           1           1           1           1           1           1           1           1           1           1           1           1           1           1           1           1           1           1           1           1           1           1           1           1           1           1           1           1           1           1           1           1           1           1           1           1           1           1           1           1           1           1           1           1           1           1           1           1           1           < |                                                                                                    | (上)<br>(注)<br>(注)<br>(注)<br>(注)<br>(注)<br>(注)<br>(注)<br>(注)<br>(注)<br>(注           | 支出901mm<br>安元1900mm<br>800000262101                     | 2025/02/11<br>支出公募                                                                                                    | 正日117, личу со<br>■учучу дала / ос<br>■учучу дала / ос<br>■учучу дала / ос<br>© 二<br>文書/(功<br>電理 // 功<br>電理 / 117 | 全可近行可可可 : 20<br>度 20時代<br>101002509899                                                              | 223/02/11 15 45:3<br>交易得望<br>724               |
| (日日期(起)<br>(外状型)<br>支援)<br>主直 整<br>(外状型)<br>主直 整<br>(別)<br>(別)<br>(別)<br>(別)<br>(別)<br>(別)<br>(別)<br>(別)<br>(別)<br>(別)                                                                                                    | 3. 點擊直詢<br>注意: 安米总用小地站在来3<br>Well Link Bank<br>副服務<br>身子<br>注意: 安瑞德果中的出去本<br>2022/02/11                                                          | Шуччу/мы/соо           1           1           1           1           1           1           1           1           1           1           1           1           1           1           1           1           1           1           1           1           1           1           1           1           1           1           1           1           1           1           1           1           1           1           1           1           1           1           1           1           1           1           1           1           1           1           1           1           1           1           1           1           < |                                                                                                    | 200日期(上)<br>200日期(上)<br>200日期(上)                                                   | 来出版中<br>                                                | 2025/02/11<br>第2社会報                                                                                                    |                                                                                                    | 호리코카이아제 : 20<br>· · · · · · · · · · · · · · · · · · ·                                               | 225/07/11 15-813<br>文書序辑<br>724<br>724         |
| 中日期(紀)<br>条約(4)<br>条約(4)<br>主王 第<br>注目 第<br>(第<br>2)<br>(第<br>2)<br>(<br>2)<br>(<br>2)<br>() 2)<br>() 2)<br>() 2)<br>() 2)<br>() 2)<br>() 2)<br>() 2)<br>() 2)<br>() 2)<br>() 2)<br>() 2)<br>() 2)<br>() 2)<br>() 2)<br>() 2)<br>() 2)<br>() 2)<br>() 2)<br>() 2)<br>() 2)<br>() 2) () 2) () 2) () 2) () 2) () 2) () 2) () 2) () 2) () 2) () 2) () 2) () 2) () () () () () () () () () () () () () | 3. 點擊查詢<br>注意: 安闲线用为论就是来和<br>Well Link Bank<br>副指摘 图 行<br>副前版 Bank                                                                               |                                                                                                    |                                                                                                    | WYEN (止)<br>図 日期 (止)<br>N/7日期 (止)<br>N/7日期 (止)<br>1.031000<br>6.425400<br>1.031000 | #11960#<br>#00002662101<br>800002662101<br>800002662101 | 2025/02/11<br>2025/02/11<br>2025/02/11<br>2025/02/11<br>2025/02/11<br>2025/02/11<br>2025/02/11<br>2025/02/11<br>2025/02/11<br>2025/02/11 | ·····································                                                                             | ्रहा जिन्द्राप्त्र : २०<br>इ.स.जिन्द्राप्त्र : २०<br>वि. इ.स.क्रिये<br>101002509899<br>101002509899 | 225/07/11 15 45 2<br>交易等望<br>724<br>722<br>722 |

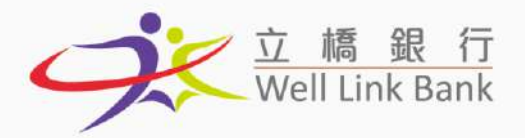

## 同行第三者轉賬

1. 點擊【理財服務】→【行内第三者轉賬服務】→【行内第三者轉賬(自行輸入收款人)】

| 9              | 立 嶋 銀 行<br>Well Link Bank |                  | 當於調門時間: 7025/07/1155355 <sup>門田</sup> |
|----------------|---------------------------|------------------|---------------------------------------|
| 主員             | 理財服務 發銷股份                 | 新 杜重服務 系統管理 登出網羅 |                                       |
| 歡迎登人<br>雪崩全業:1 | 明戸室調<br>資款室約<br>內部4種版務務   | ¥ !              | î                                     |
| 20已相通三(        | 行內第三者印刷道辞                 | 行内第三者轉晤(已登記收款人)  |                                       |
| 最後一次成為         | 移行逐款服得                    | 行內第三者轉聽(自行輸入收款人) | 3104754                               |
| 過告屆            | 定旗/ 耕種存款                  | 查錄符內第三者轉態資格      |                                       |

2. ①選擇支出賬戶, ②輸入賬戶號碼, ③選擇轉賬幣別2, ④輸入金額後, 點擊【確認】

| CHERRIN   |         | MOP/定题 & | 0000202303      |              | 実注例9)    |               | IR F5751M01% | *                    |       |
|-----------|---------|----------|-----------------|--------------|----------|---------------|--------------|----------------------|-------|
| 112<br>FM | 中的人民的問題 |          | 中国人物有           | 41.2:400)    |          |               | 456FW (3)    | <b>1917</b> ,228,5,4 | (主再位) |
| 500032    | 67353   | 2        | 3HEN C*** C***  | (人用標(29)     | ~        | 末出開用          | ✓ 3          | 0.1                  | 4     |
| 300032    | \$9302  |          | SHEN (2*** 2*** | 18.312.1403  | ~        | 902/WBI       | ¥.           | 0.1                  |       |
| 1         |         |          |                 | 36P3RC(MOP)  | <b>~</b> | 427-99.91     | ÷            |                      |       |
|           |         |          |                 | 31PEGIMOPI   | ~        | -sk22*\$\$ 91 | 1 m          |                      |       |
| [         |         |          |                 | 3475RC(MOP)  | <b>~</b> | -0.22 10 (9)  | × .          |                      |       |
| Ľ         |         |          |                 | MP36IMOR     | ×.       | (秋田市)         | ×.           |                      |       |
| 1         |         |          |                 | 通門院(MOP)     | ~        | v833:\$V.9J   | × .          |                      |       |
|           |         |          |                 | JAPER MOR    | 1 m      | 40546.91      | × .          |                      |       |
|           |         |          |                 | IN PERCIMON  | ×.       | 40.00 M (B)   | × .          |                      |       |
|           |         |          |                 | JR/F3H5(MOP) | ~        | 43:22:49:90   |              |                      |       |

3. 確認轉賬資料無誤後,點擊【確認】

| 第三者轉點      |              |              |             |                |       |          |
|------------|--------------|--------------|-------------|----------------|-------|----------|
| 201192     | 800003662363 | 302.0031     |             | 3691520A0F)    |       |          |
| 出参考金額      | 0.20         |              | 105E (1) X3 | ine - island i |       |          |
| u          |              |              |             |                |       |          |
| de tra Ale | 16           | 49.2748.PM   | 4825-90191  | 地拉曲網           | #356M | 2Jule II |
| SHEN C**   | · (***       | 399812757333 | 人民W(DW)     | 0.09           | P.10  | 1.114600 |
|            |              | 100012753102 | ·東元(+40)    | 0.00           | 0.10  | 1.053600 |

<sup>&</sup>lt;sup>2</sup> 轉賬幣別說明:如選擇【支出幣別】,轉賬金額將以支出賬戶的幣種結算。例如,支出賬戶為澳門幣賬戶,收款賬戶為歐元賬戶,輸入轉賬金額 1000 元並選 擇【支出幣別】,則代表轉賬澳門幣 1000 元。如選擇【收款幣別】,轉賬金額將以收款賬戶的幣種結算。例如,選擇【收款幣別】,則代表轉賬歐元 1000 元。

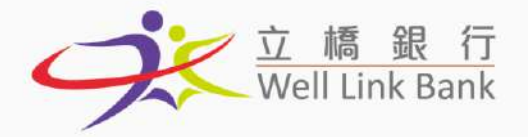

- 4. 選擇授權人後, 點擊【新增】
  - > 關於授權人的說明:如果您是唯一的使用者,或者您有權授權該筆交易,請選擇您 自已的賬戶作為授權人,交易的授權將於當前畫面直接完成。如果您没有權限,或 者需要多於一名使用者進行授權,請在提交後通知您的授權人登入網銀操作,其他

授權人的操作步驟請見交易授權(點擊跳轉)。

| 此發考注願                     | 0.30                   |               | OFFE II AU   | <b>科林 - 铁榴生活性</b> |          |  |
|---------------------------|------------------------|---------------|--------------|-------------------|----------|--|
| ŧ.                        |                        |               |              |                   |          |  |
| HPR.SEW                   | 1522388 <sup>316</sup> | 16.20% (R     | <b>水放车</b> 間 | 天出盆類              | School   |  |
| EN C*** C***              | 504012757115           | 人民間(DW)       | 0.04         | 0.10              | 1134600  |  |
| A.C****C***               | 500012754202           | · 凍元(140)     | 10.20F       | 0.13              | 1.033800 |  |
| D to 25 99(499,099,000 99 |                        | 12.20(38-88-2 |              | 增值进行元 a.m         |          |  |
| 19048231 91               |                        | 授權人員封着        | 所職提合 14      |                   |          |  |
|                           | 4,8000                 | 01408         | #1 Mitt      |                   |          |  |
|                           | AWANG                  | TENGFEI       |              |                   |          |  |
|                           | E                      |               |              |                   |          |  |
|                           |                        |               |              |                   |          |  |
| and som                   |                        |               |              |                   |          |  |
| BT\$ 1                    |                        |               |              |                   |          |  |
| 認識上展示的な体験系体和出生的な多         | 0#####*                | 1712-000-00-0 |              |                   |          |  |

5. 如果您是授權人,點擊【確認】,輸入交易密碼及動態密碼後(即短訊動態碼或 E-TOKEN

WATER PERSON : 2025/02/11 10:02-06 FU 主責 理时服務 行内第三者無防 **丸山時間** 支出筆刻 ATTEMOP 800002882303 学出终于全部 0.00 REE EXI 8)4 - HERAT 有注 10日後亡工程 ()(2)(4) INTERED. 中静主动 大出主题 UNDER! 入民軍(clim) (信定(HKD) 0.10 1 114600 SHEN C\*\* 0.09 0.00 - 95.999.999.999.99 付款菜便2 等值条門元 0.20 bioglas of 新闻人 西利油 89個組合 14 A13000001488 1888 . TER 建築入立書 文務密部 動物書は 注意申词 - 原南上關係的規約規則換約
 - 凡於進行發行的情緒或功績的 均高铁器目录算值器行工作目。

動態碼), 交易完成。如您不是授權人, 點擊【確認】後請通知授權人進行授權。

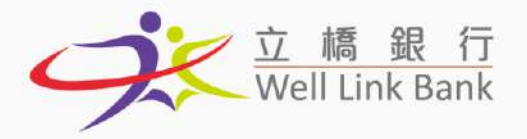

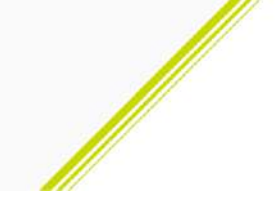

#### 您可以於【查詢行内第三者轉賬資料】中,查詢您已提交的交易

| 9                         | 立 緯 銀 行<br>Well Link Bank |                  | 編前0月門564間:2025/03/11 16 00:22 3 | TED |
|---------------------------|---------------------------|------------------|---------------------------------|-----|
| 主頁                        | 理财服務 發薪服務                 | 等 推量服務 系统管理 登出網絡 |                                 |     |
| 数迎登人<br>當前企業:1            | 縣戶查換<br>資業查算<br>內影轉略服務    | ¥ 1              |                                 | ^   |
| 他已用過二                     | 行内國三者轉振動物                 | 行内第三者轉階(已登記收款人)  |                                 |     |
| 展得一次起                     | 時行匯款服務                    | 行內第三者轉張(自行輸入收款人) | 5 16-7754                       |     |
| 通告巡                       | 定期/ 特種存款                  | 重执行内第三者帮职请科      |                                 |     |
| <ul> <li>立橋銀行台</li> </ul> | 支票服務                      | U6)              |                                 |     |
| 得授權交易                     | 等待授權                      |                  |                                 |     |
| 含着需要                      | 授權交易                      |                  |                                 |     |

| 立橋銀行<br>Well Link Bank   |                           |         |          |            |                             | 鉴和规門结构:2025/02/11 16:05:17 列田 |
|--------------------------|---------------------------|---------|----------|------------|-----------------------------|-------------------------------|
| 主页 理时服務 發展限              | 務 批量服務 系统管理 登出编码          |         | 1 (65 K) |            | 948-965-96-9 <sub>6</sub> 7 |                               |
| 查詢行內第三者轉賬資料              |                           |         |          |            |                             |                               |
| 龙出税户                     | MG9/支票 #00002662101       | Vitis A |          | <br>इ      | -55                         |                               |
| 絕聯日期(起)                  | 2024/10/01<br>YYYY/MMA/DD |         | (正)      | 2824/10/31 | Hwww/MM/DD                  |                               |
| \$17日期(如)                | 1014/MM/DD                | 制       | (平)      |            | Byyyy/MM/DD                 |                               |
| 交易状態                     | 主部                        | ~       |          |            |                             |                               |
| <b>查請</b><br>注意: 查询错果时初9 | □其求初處理的#單點,有開闢示約交易全觀及兌換率。 | ·僅於器構。  |          |            |                             |                               |

| -1.11    | NECHO DINCE | 1932 Da JULIELAS DA | Accel as we mailing | 6 A.H.     | The Party of the local division of the local division of the local |              |            |              |                                                                                                    | and the second second               | and the second second               |
|----------|-------------|---------------------|---------------------|------------|----------------------------------------------------------------------------------------------------|--------------|------------|--------------|----------------------------------------------------------------------------------------------------|-------------------------------------|-------------------------------------|
| 经新日期 (光) |             | 20                  | 24/10/01            | Ħ          | -                                                                                                    |              | ( a.e.     |              |                                                                                                    |                                     |                                     |
|          |             | ***                 | Y/MM/DD             |            | 総導日期(止)                                                                                                    |              | 2024/10/31 | 2024/10/31   |                                                                                                    | MM/00                               |                                     |
| 執行日期(起)  |             |                     |                     | m          |                                                                                                    |              |            |              |                                                                                                    |                                     |                                     |
|          |             | ***                 | Y/MM/DD             |            | 執行日期(止)                                                                                                    |              |            |              | In the second second se | I TYYY/MM/DO                        |                                     |
| 易狀態      |             | ź                   | 80.).               | ~          |                                                                                                    |              |            |              |                                                                                                    |                                     |                                     |
| 查测       | 注意:查询结果内    | 如祝言未從意理的轉           | ā·有歐顯示的交易含領及        | 212年・運体登場・ | 3                                                                                                    |              |            |              |                                                                                                    |                                     |                                     |
| :6 🗆     | 和時後執行日期     | 收款属产数据              | 校款金額                | 交易狀態       | 支出金額                                                                                                    | 龙出铁户         | 紀濟里        | 保查编辑         | 交易序数                                                                                                    | 發權人員(使權時間)                          | 經驗人員(經嫌時間)                          |
|          | 2024/10/25  | 300014962101        | MOP 1,488.00        | 质理成功       | MOP 1,488.00                                                                                                    | 900002662101 | 2.000000   | 101002892510 | 1100                                                                                                    | 5000001488<br>(2024/10/25 17:11:17) | 8000001388<br>(3024-10-35 17:09:24) |
|          | 2024/10/25  | 300012740101        | MOP 8,302.00        | 震速成功       | MDP 3,302.00                                                                                                    | 800002662101 | 1,000000   | 101002892467 | 3078                                                                                                    | 9000001488<br>(2024/10/25 16:11:09) | 8000001388<br>(2024-10-25 16:07:40) |

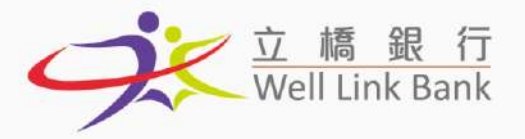

您亦可以儲存常用收款人,節省重覆輸入的時間,操作方式如下:

1. 點擊【系統管理】→【賬戶管理】→【第三者賬戶管理】

| 立 編 銀 行<br>Well Link Bank                      |        |                   | anan (anan 1963) : 50 |
|------------------------------------------------|--------|-------------------|-----------------------|
| 主頁 理財股級 發輸服務 批量服務                              | 系統管理 🚆 | 端或                |                       |
| 数迎登入立橋銀行(企業)服務!                                | 使用者管理  |                   |                       |
| 演企業:TOKENTEST。                                 | 報戶管理   | 附屬張戶留理            |                       |
| 副御田田県 - 108EN1EST。<br>監領柳田舎: 8000001488 - 1486 | 現金管理設置 | 第三者賬戶管理           |                       |
| 第二昭起三個月未修改亞入密碼・諸點學 【 <u>給改亞入密課</u>             | 電群通知設置 | 羅納改称人管理           |                       |
| 8级一次成功意入時間:2025-02-11 15-13-11 產進一             | 密碼管理   | 24-10-15 16:47:54 |                       |
| 音腦                                             | 查询日認   |                   |                       |
| 立橋銀行皇紹分行助時開業!(2018.06.08)                      | 等待短程   |                   |                       |
| 授補交易                                           |        |                   |                       |
| 查看需要授權交易                                       |        |                   |                       |

#### 2. 點擊【新增】

| PERFERI | EB 計量描述 系统管理 圣出词题 |               | L. Contraction of the second | THE OWNER AND A STREET AND A STREET AND A ST |                            |
|---------|-------------------|---------------|------------------------------|----------------------------------------------------------------------------------------------------|----------------------------|
| 居戶管理    |                   |               |                              |                                                                                                    |                            |
| 名明      |                   |               | <b>异能20%就25</b> %            |                                                                                                    |                            |
|         |                   |               |                              |                                                                                                    |                            |
| St.     | (ESAW             | 第三者托卢统城       | 联門規盤                         | NF 92_                                                                                                    | 建立人具 (建立目明)                |
| 0       | 323               | 30000795(303  | 22                           | 课PS元(MOP)                                                                                                    | #000003468<br>(2672/06/02) |
| 0       | 13685/071         | 5000(174030)  | ×E.                          | (本F5)C(MOP)                                                                                                    | 755870003<br>(201.9/13/18) |
| o       | 1388HK3           | 10001.3758302 | 2.8                          | 通近(960)                                                                                                    | 70(57000 )<br>(2019/13/10) |
| o       | 1386CNV           | 800012767118  | 東京                           | 人民權(Dvi)                                                                                                    | FESRO023<br>(2019/12/18)   |
| 0       | 1388050           | 300912770334  | 2.8                          | 新元(USD)                                                                                                    | TEST0001<br>(2019/11/18)   |
| C.      | 1458/ACF          | 200014862303  | x H                          | (第FS元(MOP)                                                                                                    | 705570003<br>13013/130     |
|         | 1485HKD           | 506014876302  | 主王                           | 進代(HWD)                                                                                                    | 795370001<br>(2015)(13/18) |
| 0       | 14000 107         | 100014880318  | 2.17                         | 人萬華(com)                                                                                                    | 19570003<br>(2019/13/18)   |
| 0       | 1438050           | 200014203114  | 莱莱                           | ( <del>M</del> .)5(050)                                                                                                    | TESTODD1<br>(2019/11/18)   |

#### 3. 輸入【備忘名稱】及【賬戶號碼】後, 點擊【確認】

| 立稿銀行<br>Well Link Bank                                                              |                           |      | 當年7月門時中間:2025/02/1110-12-42 [7]日 |
|-------------------------------------------------------------------------------------|---------------------------|------|----------------------------------|
| 主實 理財服務 發薪服務                                                                        | 批量服務 系統管理 登出網緻            |      |                                  |
| 新增收款人限户                                                                             |                           |      |                                  |
| 權忌名稱                                                                                | 15:15                     | 版印號碼 | 800000487138                     |
| 電影                                                                                  |                           |      |                                  |
| 注意專項:                                                                               |                           |      |                                  |
| <ol> <li>陳忘告徐儀不可為查,只接受輸入<br/>2. 初戶號碼欄只需輸入數字。</li> <li>. 期間各戶名下級戶可查記錄多100</li> </ol> | 最多2000年文平式数年 -<br>国本行程户 - |      |                                  |

Banco Well Link, S.A. 立橋銀行股份有限公司 Em Macau, Avenida Doutor Mario Soares № 320, Finance and IT Center of Macau 1º Andar C 演門蘇亞利斯博士大馬路320號澳門財富中心1樓C座 1985 8796 5388 會+853 2878 5228 SInfo@wlbank.com.mo

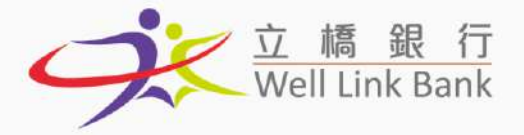

4. 完成後您可以於【理財服務】→【行内第三者轉賬服務】→【行内第三者轉賬(已登記收

#### 款人)】中,找到常用收款人

| 9                                         | 立稿銀行<br>Well Link Bank |                                 | 電機器PP3A程: 2005/00/11 15-66-03 <sup>3</sup> 代日 <sup>1</sup>                                                                                                    |
|-------------------------------------------|------------------------|---------------------------------|----------------------------------------------------------------------------------------------------|
| 主真                                        | 理时服務 發薪服務              | 新 杜皇联務 系統管理 登出網索                | NUMERICAN STRATEGY AND A STRATEGY AND A STRA |
| 歡迎登人<br>《前企業:1                            | 結中查測<br>貸款查測<br>內部轉照服務 | ¥ !                             | í de la compañía de la compañía de la compañía de la compañía de la compañía de la compañía de la compañía de l                                                                                                    |
| 2ERBA-1                                   | 行內第三者相關訊服影             | (行內第三者轉賠(已登詰收款人)                |                                                                                                    |
| 最後一次成5<br>通告區                             | 跨行匯款服務<br>定期/ 特種存款     | 行內第三者轉獎《自行輸入改款人》<br>查錄行內第三者轉脫資料 | 5 16/47/54                                                                                                    |
| <ul> <li>         · 立橋銀行き     </li> </ul> | 支票服務                   | oa)                             |                                                                                                    |
| 待授權交易                                     | 等待授權                   |                                 |                                                                                                    |
| 使增需要                                      | 授權交易                   |                                 |                                                                                                    |

 ①選擇支出賬戶,②選擇收款人,③選擇轉賬幣別<sup>3</sup>,④輸入金額後,點擊【確認】,後續 操作步驟與自行輸入收款人相同,詳情請見【行內第三者轉賬(自行輸入收款人)】(點擊跳)

|     | ۱. |
|-----|----|
| -   |    |
| TT) | r  |

| ±# 3        | MULTERS ACTIVITY | 加重保持 系統管理 亚体        | 1847.K.K   |          |          |          |          |              |   |
|-------------|------------------|---------------------|------------|----------|----------|----------|----------|--------------|---|
| 中国三十        | 國語(已登記收款人        | )                   |            |          |          |          |          |              |   |
|             |                  | MOP:支車 609602562381 | ✓ 1        |          | 学生常别     |          | Sta Main |              |   |
| i.          |                  |                     |            |          |          |          |          |              |   |
| -8 <b>%</b> |                  |                     | 就至20       |          |          |          |          |              |   |
| 湖市          | <b>秋秋人信念名稱</b>   | <b>按款人用户数据</b>      | 45 JUNE 8  | 1        | 182,010  | 81       |          | 國相全國(至小會國兩位) |   |
|             | 323              | 300007950301        | 38PHCowce) | × .      | 162/291  | × .      |          |              |   |
| D.          | 1368CNY          | 300013767113        | 人間裡(2011)  | ×.       | -9.57年9月 | ×.       |          |              |   |
|             | 1.338HxD         | 306012753102        | ·走玩(will)  | × .      | 433年3月   | × .      |          |              |   |
| 8           | 1388MOP1         | 306012740303        | SUPDERMOP) | <b>~</b> | 4.0.4.91 | · ·      |          |              |   |
|             | 138EUSD          | 3660127701114       | 勝 元2(190)  | × .      | 4224(4)  | ×.       |          |              |   |
| П           | 1400MCF          | 30001.0852103       | 387200000  | <b>~</b> | 40年前     | <b>~</b> |          |              |   |
| a           | 1458USD          | 306014832114        | 美元(150)    | × .      | 835年4月   | ×        | 1        |              |   |
| 2           | 83               | 800000487158        | BCOC(ELM)  | ~        | 支出幣削     | 3        | ä        |              | 4 |

<sup>3</sup> 轉賬幣別說明:如選擇【支出幣別】,轉賬金額將以支出賬戶的幣種結算。例如,支出賬戶為澳門幣賬戶,收款賬戶為歐元賬戶,輸入轉賬金額 1000 元並選 擇【支出幣別】,則代表轉賬澳門幣 1000 元。如選擇【收款幣別】,轉賬金額將以收款賬戶的幣種結算。例如,選擇【收款幣別】,則代表轉賬歐元 1000 元。

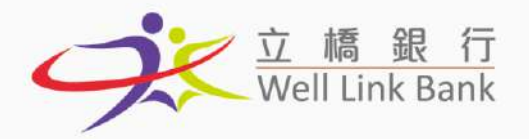

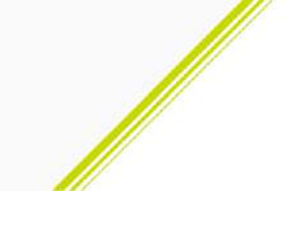

# 跨行匯款

1. 點擊【理財服務】→【跨行匯款服務】→【跨行匯款(自行輸入收款人)】

| 9                                | 立属 园 厅<br>Well Link Bank             |                   |                     | \$15.81794\$1 - 2025/02/12 11.24 14 (9/27) |
|----------------------------------|--------------------------------------|-------------------|---------------------|--------------------------------------------|
| 主席                               | 理計服務 BiktiBi                         | 8 批量相位 杂战管理       | - And               |                                            |
| 數/與登人<br>常用全葉:<br>常前使用者<br>取已按過: | 核戶查算<br>貸款查算<br>內的轉移起罪<br>(內內第三者轉形服務 | 考!<br># 1#232入##1 |                     | ~                                          |
| 副佳一文成:                           | 转行通知影响                               | 許行運動(已至起來就人)      | 2029-10-15-30-47-54 |                                            |
| 建合成                              | 定明/特種存款                              | 時行運動(責行輸入物業人)     |                     |                                            |
| · 2168701                        | 支票服務                                 | <b>走的国出版和安</b> 科  |                     |                                            |
| 将桥槽交易                            | <b>举的推翻</b>                          | 查询强入重款            |                     |                                            |
| 並강매昇                             | 按键文基                                 | 臺灣和的重新演員          |                     |                                            |

2. ①勾選同意, ②輸入下圖框選的所有必選項後, 點擊【確認】

|                           | 题 行<br>t Bank                              |                                                |                  |             | 官和共产的相信:2025/02/12 LL:26 56 (平) |
|---------------------------|--------------------------------------------|------------------------------------------------|------------------|-------------|---------------------------------|
| TE BUBB                   | Namiatics attice and and atticate          |                                                |                  |             |                                 |
| 跨行账款(白行输入机<br>本機構/本人(等)已幾 | 2款人)- 一般睡款<br>透月启遵守此交易之條款 <u>請先此間增修款</u> ) |                                                |                  |             |                                 |
| 支出期4 -                    | MO9/宏策:900002662101.                       |                                                | ±出耀別・            | 读代50MOR     |                                 |
| 30世初世 -                   | W097#121800002662101                       |                                                | 扣責筆對 ·           | арбамот)    |                                 |
| 收院人名梅•                    | ТЕЗТ                                       |                                                |                  |             |                                 |
| 收款人地址。                    | Av. Doutor Mario Soares, 320               | Finance and IT Center of Macau,                | 1 Floor C, Matau |             |                                 |
| 秋誌人展開・                    | 13345678910                                |                                                | [1]即主编。          |             |                                 |
| 扣骨方式。                     | HIG-作款人和除款人具简直社                            |                                                | (KI240 S) -      | (#fit(sece) |                                 |
| 載行Switt地は使き。              | RESCHICKNOCCK NOVO BANCO ASIA              | S.A. (FORMERLY BAILCO ESPIRITO SAMTO DO ORENTE |                  |             |                                 |
| 计数据语 -                    | 実治論的                                       |                                                |                  |             |                                 |
| 附直(塩焼)                    |                                            |                                                |                  |             |                                 |
| 原植物社                      |                                            |                                                |                  |             |                                 |
| NESS                      |                                            |                                                |                  |             |                                 |

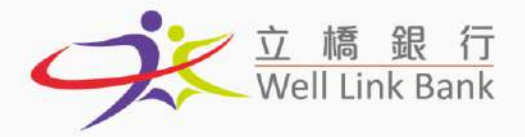

- 3. 確認轉賬資料無誤後, 選擇授權人, 再點擊【新增】
  - > 關於授權人的說明:如果您是唯一的使用者,或者您有權授權該筆交易,請選擇您 自已的賬戶作為授權人,交易的授權將於當前畫面直接完成。如果您没有權限,或 者需要多於一名使用者進行授權,請在提交後通知您的授權人登入網銀操作,其他

授權人的操作步驟請見交易授權(點擊跳轉)。

| TE BUEN DERES E | na len Martin Acada             |             |                |  |
|-----------------|---------------------------------|-------------|----------------|--|
|                 |                                 | 即時時度        |                |  |
|                 | 1038                            | 925LAHP     | 12340578510    |  |
|                 | IN: DOUTOR MARIO SOMRES, 520    | 180-eni     | M0F1 99        |  |
| KIT. A B W/IEIE | PINANCE AND IT CENTER OF MAGAU, | 建行动和可能比     | везсменной     |  |
|                 | 1 FLOOR C. MACAU                | 支生經戶        | 860002262103   |  |
|                 |                                 | 10445674    | N000029663101  |  |
|                 |                                 | 1080325     | 14年何至人和秋汉人共同责任 |  |
| 78              |                                 | (ID)#Ne     | 英化国的           |  |
|                 |                                 | 78HOR       | 医现金运动          |  |
| R40-812         |                                 |             |                |  |
| 194888          | 81 ///城人真打法。                    | · · · · · · | 医喉间音 14        |  |
|                 |                                 | A2: #F##    |                |  |
|                 |                                 |             |                |  |
| -               |                                 |             |                |  |

4. 如果您是授權人,點擊【確認】,輸入交易密碼及動態密碼後(即短訊動態碼或 E-TOKEN

動態碼), 交易完成。如您不是授權人, 點擊【確認】後請通知授權人進行授權。

| 11 m                                                       |                     | 的数方式          | sete的取人和收加人共同完计 |  |
|------------------------------------------------------------|---------------------|---------------|-----------------|--|
|                                                            |                     | 化过程器          | 英语印刷            |  |
|                                                            |                     | 建出目時          | 医输出器理           |  |
| <b>授權</b> 會對                                               |                     |               |                 |  |
| 探磁線向                                                       | 资理人員利為              |               | 按欄目台 14         |  |
|                                                            | A 30000014M8        | A1 8000001488 |                 |  |
| 8<br>C                                                     |                     |               |                 |  |
| 0                                                          |                     |               |                 |  |
| · · · · · · · · · · · · · · · · · · ·                      |                     |               |                 |  |
| 上世界说: · · · · · · · · · · · · · · · · · · ·                |                     |               |                 |  |
| 1.上述的天出企業改進率3月9月<br>1.空景時間、冒険一至五上午+00下午1750、冒険が、日を用了部行時間が優 | 里面時的記憶機變計算。<br>H種語。 |               |                 |  |

Banco Well Link, S.A. 立橋銀行股份有限公司 Em Macau, Avenida Doutor Mario Soares N° 320, Finance and IT Center of Macau 1º Andar C 澳門蘇亞利斯博士大馬路320號澳門財富中心1樓C座 (1996) +853 8796 5388 (1998) +852 878 5228 (1990) Info@wlbank.com.mo

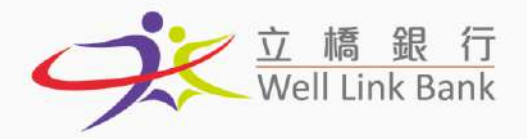

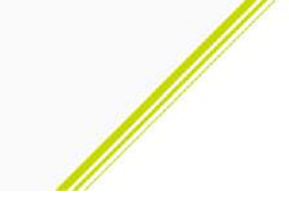

#### 您可以於【查詢匯出匯款資料】中,查詢您已提交的交易

| ġ.                                | 立 嶋 銀 行<br>Well Unk Bank              |                     | 電影·用作時間: 1 2015/00/02 ( 4 69 56 <sup></sup>                                                                                                    |
|-----------------------------------|---------------------------------------|---------------------|----------------------------------------------------------------------------------------------------|
| £R.                               | URANE OF REALED                       | 1 日星38份 为清智望        | HINE CONTRACTOR OF CONTRACTOR OF |
| 就超登入<br>服約20日<br>服約20月前<br>服約20月前 | 純戶查證<br>就從查問<br>內部轉続影符<br>(仍不愿三周轉続影符) | § !<br># (6839,525) |                                                                                                    |
| 副/由一33.4C                         | NALL REPORT                           | 和目間和言葉語物本人)         | 2004-00-15 647 54                                                                                                    |
| 總古國                               | 定期/勞獲存稅                               | 转付匯款(音(勞輸入收款人)      |                                                                                                    |
| · 2000                            | 支票服務                                  | 责调团出课款资料            |                                                                                                    |
| 可按板文材                             | 中侍武權                                  | 查词讓入國就              |                                                                                                    |
| 2288#                             | 9個王 <u>8</u>                          | 查問預約運動資料            |                                                                                                    |

|                | 度 副 行<br>Unik Bank<br>将 GKK 影響 研設開始 会は管理 | 等出版版        |           |           |             | 當的美型新聞:2005/00/12.24.20.41 NE |
|----------------|------------------------------------------|-------------|-----------|-----------|-------------|-------------------------------|
| 波的探出距款資料       | 14                                       |             |           |           |             |                               |
| DE D'SAM       | wor/史重.80000463161                       |             | 交易政権      | Batte     | × 1         |                               |
| <b>建出日期</b> 裁( | 2024/10/01                               | 图YYYY/MM/00 | 12日日日期(注) | 3834/m/81 | DQ/MM/MM/DD |                               |
| 289718R        |                                          |             |           |           | 6           |                               |
| 10 M           |                                          |             |           |           |             |                               |

| 王耳 理然相称   | anarana ingana pangar bin | arat.        |            |                 |            |                  |            |
|-----------|---------------------------|--------------|------------|-----------------|------------|------------------|------------|
|           | MISP/光葉 #XXXU2662131      | ·            |            | 交易於語            | Claute     | ~                |            |
| 出自職員      | 2004/10/01                | H TTYP/MM/DD |            | <b>国</b> 出自開(在) | 2024/10/31 | (H)/1146/000/000 |            |
| I D WIEN  |                           |              |            |                 |            |                  |            |
| diw .     |                           |              |            |                 |            |                  |            |
| ality     | 交易發生調整                    |              | Bit 28     |                 | 发付日期       | 82/86            | 48.25.人 新聞 |
|           | 13308240032               | 581          | MOP 125.00 |                 | 2024/30/23 | 3233131312       | 1913       |
| 0         | 13408240005               | 504          | MOP 11.00  |                 | 2024/20/28 | TEST.            | rest       |
| 建铝铁 共调 日期 | 的放於第4頁 答頁(上頁)下頁)末頁 熱靜到1   | · ·          | <b>A</b>   |                 |            |                  |            |

| 主貫 理戰部務 發射電班 推量服務 系統管理 發出網維                     | · 新新教授 · · · · · · · · · · · · · · · · · · · |  |  |  |
|-------------------------------------------------|----------------------------------------------|--|--|--|
| 查詢匯款明細資料                                        |                                              |  |  |  |
| 父鄂日期:20241023                                   | 交易参考编辑:1990年240003561                        |  |  |  |
| 匯款金額:NOF 123.00                                 | 收款获行:BNULMONDOOX                             |  |  |  |
| 收款人!惩责:/18218                                   | 收款人指摘算地址: 32131312                           |  |  |  |
| Rf載::                                           |                                              |  |  |  |
| 以上催飲表費用如下:                                      |                                              |  |  |  |
| <b>國新金額:6409 123.00</b>                         | <b>証松費</b> 用: 000                            |  |  |  |
| 扣锁金额: 173.00                                    | 匯料抵抗: 800082682.101                          |  |  |  |
| 见武王:cococococc                                  |                                              |  |  |  |
| 運款人名福托姆杜 : 1/ABC PERSON2/ABC BUILDING3/MA/MAGAU |                                              |  |  |  |
| 9X(0)                                           |                                              |  |  |  |

Banco Well Link, S.A. 立橋銀行股份有限公司 Em Macau, Avenida Doutor Mario Soares № 320, Finance and IT Center of Macau 1º Andar C 澳門蘇亞利斯博士大馬路320號澳門財富中心1樓C座 (1990) +853 8796 5388 (1990) +853 2878 5228 (2016) Info@wlbank.com.mo

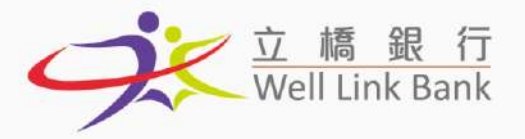

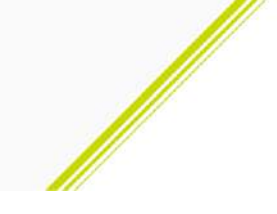

您亦可以儲存常用收款人,節省重覆輸入的時間,操作方式如下:

1. 點擊【系統管理】→【賬戶管理】→【匯款收款人管理】

| 立橋銀行<br>Well Link Bank              | 文 編 銀 行<br>Well Link Bank |                    |  |
|-------------------------------------|---------------------------|--------------------|--|
| 主頁 理財服務 發薪服務 批量服務                   | 系统管理 臺                    | 調整                 |  |
| 数迎登人立橋銀行(企業)服務!<br>数6企業:TORENTEST - | 使用者管理                     |                    |  |
|                                     | 机冲空理                      | 的屬熱戶管理             |  |
|                                     | 現金管理設置                    | 第三者照戶輩坦            |  |
| 已超過三個月未修改登入密碼,訪點單【修改登入密書            | 電印通知設置                    | 運動收款人營退            |  |
| 後一次成功登入時間:2025-02-11 15:33:11 最後一   | 在總管理                      | 324-10-15-16-47:54 |  |
| 986                                 | 查询日誌                      |                    |  |
| 立樓語行彙朝分行即所開業!(2018.06.05)           | 等得投權                      |                    |  |
| 没權交易                                |                           |                    |  |
| 查看需要按機交易                            |                           |                    |  |
|                                     |                           |                    |  |

#### 2. 點擊【新增收款人】

| 0                         | 1122                                                                            | THIS IS<br>THIS IS<br>THICKIS K KD                             | 300037950001 | BARK CO WELL LINK SA | HSCPTPU0X   | <b>W</b> rr |
|---------------------------|---------------------------------------------------------------------------------|----------------------------------------------------------------|--------------|----------------------|-------------|-------------|
| o                         |                                                                                 | BUG Xes<br>THIS HSH<br>THISHISH<br>TROPHR                      | 366097990363 | BANK CO WELL UNK SA  | MSCPIPLOX   | ML for      |
| 0                         |                                                                                 | INVESTEST<br>THR IS THE TEST<br>FOR RMIS CROSS<br>WK AND MAGAO | 866855552222 |                      | FIRCNBAED   | 2.95        |
|                           | 24                                                                              | CARD MINE<br>DEVRUIRUZED<br>RECORRET<br>DECHTMINE              | 4001113500   |                      | BALIMON3333 | 2.98        |
| 金共13番記錄 共2页<br>最短期收款人     | 金ALIBRAW ALK BATCRAUM WE (1上11)ILL (1.5.5. WANA): マ<br>新行動化化人、 個点化化人ABMA 例例取化化人 |                                                                |              |                      |             |             |
| 正章章语:<br>1, 1932人16前-1375 | [四章項:<br>1. 帝章入编教:四方第上地位众人却要求是"红"所之代称于印命专辑。                                     |                                                                |              |                      |             |             |

#### 3. 輸入收款人資料後, 點擊【確認】

| 立構題 行<br>Well Link Bank                                                                       |                                                                 |                                                | 能和U用PP#考试:2005/02/12 | 2 10:03:14 PIEP |
|-----------------------------------------------------------------------------------------------|-----------------------------------------------------------------|------------------------------------------------|----------------------|-----------------|
| 上頁 螺转振转 發精動路                                                                                  | 批業服務 全統管理 登出期時                                                  |                                                |                      |                 |
| 收款人编选                                                                                         |                                                                 |                                                |                      |                 |
| 收款人名德                                                                                         | TEST                                                            |                                                |                      |                 |
| 收款人地让                                                                                         | Av. Doutor Mario Soares,                                        | 130, Finance and IT Center of Macau            | 1 Floor C, Macsu     |                 |
| 收款人账户                                                                                         | 12345678910                                                     |                                                |                      |                 |
| 推行swiFt地址                                                                                     | BESCMOMMXXXX                                                    | S.A. (FORMERLY BANCO ESPIRITO SANTO DO DRIENTE |                      |                 |
| 確認: 致困                                                                                        |                                                                 |                                                |                      |                 |
| 注意審理:                                                                                         |                                                                 |                                                |                      |                 |
| <ol> <li>收款人编述《包花课上高校款人副書台</li> <li>都行SWIFI 收款人都行在编辑部行会</li> <li>曲許部約地區的状態都行會要求完整時</li> </ol> | 6年8位延文或數字的發佈碼。<br>戰權諾亞會內登記的代碼。<br>的代記人第14、與後午20分詞金簡計書標,建議正確積單所利 | 7亿款人資料給有關構成,包括"位款人地址"。                         |                      |                 |
|                                                                                               |                                                                 |                                                |                      |                 |

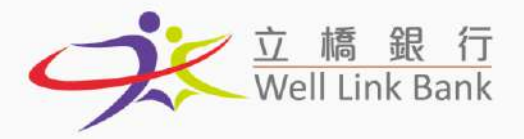

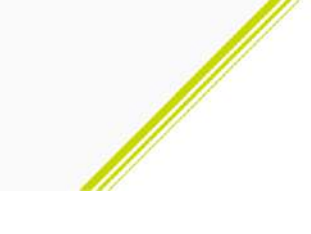

#### 4. 確認資料正確後, 點擊【確認】, 登記完成

| 文 標 銀 行<br>Well Link Bank 新聞: 2023/02/12 10:04:37 所印 |                                           |                                    |                                                                             |  |  |
|------------------------------------------------------|-------------------------------------------|------------------------------------|-----------------------------------------------------------------------------|--|--|
| 主百 理时服務 發薪服                                          | 陈 批量服務 系统管理 登出詞訳                          |                                    |                                                                             |  |  |
| 新增匯款收款人                                              |                                           |                                    |                                                                             |  |  |
| 收款人通信                                                |                                           | 收款人名博                              | TEST                                                                        |  |  |
| 化软人质声                                                | 12345678910                               | 板款人地社                              | AV. DOUTOR MARIO SOARES,320, FINANCE AND IT CENTER OF MACAUS FLOOR C, MACAU |  |  |
| 校教人提行7地址                                             | BESCMOMINOUR NOVO BANCO ASIA S.A. (FORMER | LY BANCO ESPIRITO SANTO DO ORIENTE |                                                                             |  |  |
| 1012E                                                |                                           |                                    |                                                                             |  |  |
|                                                      |                                           |                                    |                                                                             |  |  |
| 立 編 銀 厅<br>Well Link Bank                            |                                           |                                    | 當約1週73時間:2025/02/12 10:04:39 約日                                             |  |  |
| 主頁 理財服務 酸新服                                          | 据 批量服務 系統管理 强出開創                          |                                    |                                                                             |  |  |
| 增加收款人结果                                              |                                           |                                    |                                                                             |  |  |

5. 完成後您可以於【理財服務】→【跨行匯款服務】→【跨行匯款(已登記收款人)】中,找

到常用收款人

新潮播放收款人成功。

125304

| 9:                               | <u> 에 밴 F</u><br>Well Link Bank               |                                                   |                    | <b>安日,中学時間</b> 1,2025(2012,11,20,20) <sup>-10</sup> 0 |
|----------------------------------|-----------------------------------------------|---------------------------------------------------|--------------------|-------------------------------------------------------|
| 1A                               | 塑料推进 新鲜和银                                     | # 机键和# \$150至32                                   |                    | 이 형태는 것 같은 것이 집에 가지 않는 것 같이 것 같이 것 같이 것 같이 것 같이 했다.   |
| 款迎登入<br>曾前6年:<br>留前6用名<br>2020册号 | 利用)至31<br>(資料査31<br>(内約400長別数<br>(外内集三者440長初数 | 多!<br>● [ <u>845国入</u> 245]                       |                    |                                                       |
| 品油一天成                            | 時行医如图想                                        | 经过期款记录起表取入)                                       | N24-10-15-18-47-34 |                                                       |
| 1000<br>• 21月(81)<br>11日春火路      | 世球/特殊存放<br>主要経路<br>等体展着                       | 特行課款(目行職入除款人) 查問課出課程資料 查問課儿課程資料 查問課人確認 查問課約課程; 育科 |                    |                                                       |

#### 6. 點擊【選取】

|                | III  7<br>Bank    |                                                                               |              |                                       |                 | 電影(茶F)研習:2021/02/12 13:10:16 <sup>(1)</sup> |
|----------------|-------------------|-------------------------------------------------------------------------------|--------------|---------------------------------------|-----------------|---------------------------------------------|
| <b>王正</b> 通行图路 | BREAD HEADS SHEET | BLAR                                                                          |              |                                       | 1945 - B. Davis |                                             |
| 時行運動已登記敗席      | esu -             |                                                                               |              |                                       |                 |                                             |
| 收款人名英          |                   |                                                                               | NDE-人 MRR    |                                       |                 |                                             |
| 82.486         |                   |                                                                               |              |                                       |                 |                                             |
| 北部             |                   |                                                                               |              |                                       |                 |                                             |
| BABR           | 18.02.A.0836      | 权取人名英卢杜拉                                                                      | REASE*       | ····································· | ILT:SWIT        | <b>BE</b> SA                                |
| 5542           |                   | FACDS<br>F3ADD<br>AFACD<br>HIGHWAD                                            | 5452523      | 692                                   | BHULMOMIDDH     | 截台                                          |
| 總收             |                   | BLASTEST<br>THE IS THE BUG TEST<br>THE IS THE BUG TEST<br>THE IS THE BUG TEST | 000607950205 | BANCO WELL UNIC S.A.                  | RESEPTIFICANE   | đ±                                          |

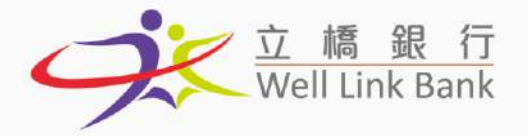

7. ①勾選同意, ②輸入下圖框選的所有必選項後, 點擊【確認】, 後續操作步驟與自行輸入

收款人相同,詳情請見【跨行匯款(自行輸入收款人)】(點擊跳轉)

| Well Link Bank                   |                  |               | <b>御前进門時間</b> = 2025/00/12 14-00-80 🧾                                     |
|----------------------------------|------------------|---------------|---------------------------------------------------------------------------|
| 主英 現財羅德 脱新語                      | 非 化基亚酸 系统管理 登出系统 |               |                                                                           |
| 等行運動已登記收款人)<br>又非機構/本人(等)已間委回호道· | 的此文品之條款回於止與這些對   |               |                                                                           |
|                                  | FASDS            | 无出现 *         | MCP/2020-0000062303                                                       |
| and a serie state                | P5400            | <b>对山田</b> 耕。 | (RPS)(MAN)                                                                |
| KALANDIN (RESE                   | Aracz            | 11898C        | MCP/TEM S00002562203                                                      |
|                                  | 130FUKO          | HIRTON RI     | initia (marking)                                                          |
| <b>收款入期</b> 岸●                   | 5403528          | <b>建</b> 和物料。 | 18Ph:Ensors                                                               |
| 竹取用地。                            |                  | <b>注</b> 尼主朝。 | [1]<br>(1)<br>(1)<br>(1)<br>(1)<br>(1)<br>(1)<br>(1)<br>(1)<br>(1)<br>(1) |
| 和世方式 -                           | ani-metazi       | 就行suuri地址     | BAULMONCOON                                                               |
| Ryar (Blue)                      |                  |               |                                                                           |
| 辰榆紫红                             |                  |               |                                                                           |
| REAR MAZE                        |                  |               |                                                                           |

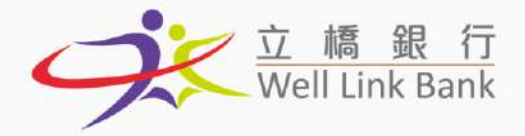

## 交易授權

1. 於主頁點擊【查看需要授權交易】

| 立<br>編<br>領<br>行<br>Well Link Bank                              | 當前進 <sup>61</sup> 時時間:2625/02/12 10:06-36 同時 |
|-----------------------------------------------------------------|----------------------------------------------|
| 主頁 現射振荡 發動服務 批量服務 永統管理 發出網維                                     |                                              |
| 黄迎登入立橋銀行(企業)服務!                                                 | ^                                            |
| <b>當前企業:TOKENTEST</b> -                                         |                                              |
| 盐前使用苔: ND00001.1888 - 1488                                      |                                              |
| 想已用過三個月末線改進入密碼,請點擊【個改並入完點】                                      |                                              |
| 最後一交成功強入時間: 2025-02-12 09-54:36 最後一次登入先期時間: 2024-10-15 16:47:54 |                                              |
| 通貨品                                                             |                                              |
| * 立種30行無額分行動將開発!(2018.06.08)                                    |                                              |
| 特投 全大马<br>支 省 国 実 授 權 矢 募                                       |                                              |

#### 2. 於【筆數/批數】中選擇需要授權的交易

| Well Link Bank                                                                                                    | 當有15集中56年間 · 2025/02/12 10:11:47 平均日 |
|----------------------------------------------------------------------------------------------------|--------------------------------------|
| 主天 理时服務 發射影響 赴量影響 永統管理 登出挑战                                                                                                 |                                      |
| 歡迎登人立橋銀行(企業)服務!                                                                                                    | ^                                    |
| 當前金素:1000001481-1488<br>當時使用者:600001488-1488<br>泡已終进三個月未始改委人怒感。諸點單【 <mark>給改变人恐怖</mark> 】<br>最後一次定內改立人時間:2025-02-12 055-458 |                                      |
| 通告編                                                                                                    |                                      |
| · 立稿研行臺報分行即資間準 (2018.06.08)                                                                                                 |                                      |
| 修持權交易<br>隱藏器要授權交易                                                                                                    |                                      |
| 需要规模实质                                                                                                    | 筆錄小用數                                |
| 1997                                                                                                    | ofil                                 |
| 建物力器 经                                                                                                    | 12                                   |
| 演員管理                                                                                                    | 0 <sup>2</sup>                       |
| 現合管理記量                                                                                                    | 1堂                                   |
| 挑畫权數種問題定                                                                                                    | 0里                                   |

#### 3. 選取交易後, 點擊【確認】

| 理时服 | 膀 發薪服務 批量服務 系統管 | 理 登出網緻                  |              |            |            |
|-----|-----------------|-------------------------|--------------|------------|------------|
| RT. | 保室编结            | 象)是e3节目                 | 換作虧態         | 交易右續       | 創建人員       |
|     | 101002004930    | 2024/03/07 14:04:50     | 交易正在投權通程中    | 甲酸医胺 (已爱纪) | 8000001388 |
|     |                 | 台共2筆記錄 共2頁 目前位於第3頁 首頁↓上 | 頁 下頁 未頁 號補到」 | R.         |            |
|     |                 |                         |              |            |            |

Banco Well Link, S.A. 立橋銀行股份有限公司 Em Macau, Avenida Doutor Mario Soares № 320, Finance and IT Center of Macau 1º Andar C 澳門蘇亞利斯博士大馬路320號澳門財富中心1樓C座 (1990) +853 8796 5388 (1990) +853 2878 5228 (2016) Info@wlbank.com.mo

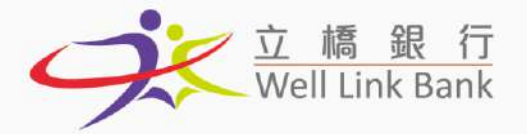

4. 確認資料正確後, 點擊【同意】, 輸入交易密碼及動態密碼後(即短訊動態碼或 E-TOKEN

動態碼), 交易完成

| Well Link Bank                                 | 2月 马生派派            |                                      |                  | 當新陳代研題 1 3635/02/33 15 13 55 <sup>[ Pale</sup> |
|------------------------------------------------|--------------------|--------------------------------------|------------------|------------------------------------------------|
| The second second second second                |                    | the set of the set of the set of the |                  |                                                |
| \$22.ABP                                       | #5202222000        | 和貴方式                                 | 1444 付款人均收款人共同支付 | ^                                              |
| 135 I II                                       | MOP 500.00         | 就以20ma.1%的F                          | BESCETTLIXX      |                                                |
| 1120/RHS                                       | 子读門以外親友的生活費(千包整學費) | 82出日期                                | 深唱曲念迹            |                                                |
| 8/2<br>1946-012                                |                    |                                      |                  |                                                |
| 茨嗪费出证维                                         |                    |                                      |                  |                                                |
| 18.22/488                                      | មររទង              | 設備人                                  | 授權結果             | 於輕意見                                           |
| 游戏戏拼唱意見                                        |                    |                                      |                  |                                                |
| 厌倦忽见                                           |                    |                                      |                  |                                                |
| 田立 予約室 時後3.25名が成功後後で何<br>文がを1-<br>封始を1-2<br>御祝 |                    |                                      |                  |                                                |
| 上 以資料間(盤料-是五上午100                              | 下进作能验。             |                                      |                  |                                                |

### 發薪

1. 檢查主頁的功能列表中是否包含【發薪服務】, 如無該功能, 請聯繫客戶服務經理或我行

職員開通。

| 立<br>Well Link Bank                                                                                                    | 編前法期序6号篇 - 2025/02/12 34:13:05 <sup>- 30</sup> 日7 |
|----------------------------------------------------------------------------------------------------|---------------------------------------------------|
| 主員 理时服務 發射服務 批量服務 糸統繁建 呈出明細                                                                                                    |                                                   |
| 歡迎登入立橋銀行(企業)服務!                                                                                                    |                                                   |
| 當動企業:TORENTEST -<br>當前期目前:5000001488 - 1488<br>1951-148時二朝月末線改良入帝語 - 諸熱墅 【論改會人帝語】<br>最後一次成功意入時間: 2015-02-12 14-04000 最後一次色入共防時間: 2024-10-15 1604754 |                                                   |
| 加合成                                                                                                    |                                                   |
| <ul> <li>立%期行差額分行即時間兼1(2018.06.08)</li> </ul>                                                                                                    |                                                   |
| <b>狩技補交易</b>                                                                                                    |                                                   |
| 走背面更投稿久动                                                                                                    |                                                   |

2. 開通發薪功能後,請於立橋銀行官網 https://wlbank.com.mo/page-100 下載【立橋銀

行企業網銀發薪教程.pdf】,按照步驟操作。